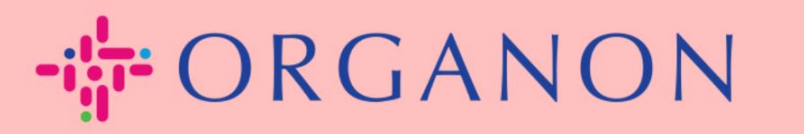

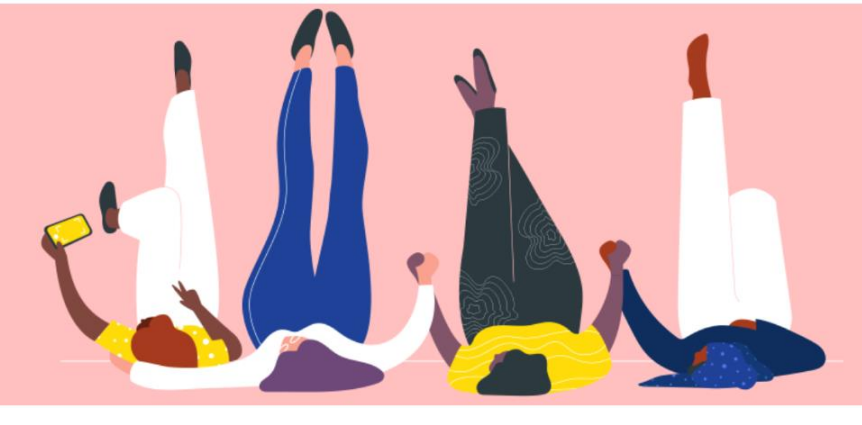

# PENGATURAN ENTITAS LEGAL Panduan Proses

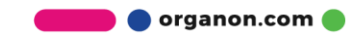

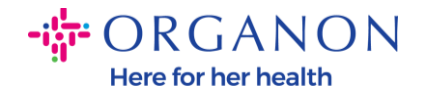

### Cara Pengaturan Entitas Hukum di Portal Pemasok Coupa

Melengkapi profil utama anda dapat menyimpan semua Informasi bisnis di satu lokasi dan memungkinkan Anda untuk memilih Informasi yang ingin Anda bagi kepada setiap costumer.

Pada bagian berikutnya akan menyediakan panduan tentang bagaimana membuat perubahan pada **<u>profil Organon</u>** Anda.

1. Log in ke Coupa Supplier Portal dengan Email dan Password.

| <b>coupa</b> supplier portal |                                 | ≙ s | ecure |
|------------------------------|---------------------------------|-----|-------|
|                              |                                 |     |       |
|                              | Login                           |     |       |
|                              | * Email                         |     |       |
|                              | * Password                      |     |       |
|                              |                                 |     |       |
|                              | Forgot your password?           |     |       |
|                              | New to Coupa? CREATE AN ACCOUNT |     |       |
|                              |                                 |     |       |

2. Klik tombol profil bisnis - Business Profile.

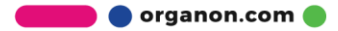

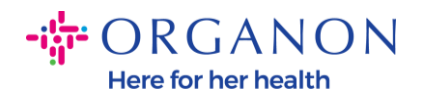

| 🗱 coupa supplier portal |          |                       |          |                 |         |          |           | NOTIFICATIO | ons 🚺   Help ~ |      |
|-------------------------|----------|-----------------------|----------|-----------------|---------|----------|-----------|-------------|----------------|------|
| nvoices                 | Orders   | Business Profile      | Setup    | Service Sheets  | ASN     | Sourcing | Forecasts | Catalogues  | Workers        | More |
| Business Profile        | Legal Er | ntities Information I | Requests | Performance Eva | luation |          |           |             |                |      |

### Legal Entities

| Create            |                      |        |                       | Search              | 1         | ٩ ، | 7 | : |
|-------------------|----------------------|--------|-----------------------|---------------------|-----------|-----|---|---|
| Legal Entity Name | Invoice From Address | Tax ID | Linked Payment Method | Payment Information | Customers |     |   |   |
| Test Account      |                      |        | Cheque                |                     | Organon   |     |   |   |
|                   |                      |        |                       |                     |           |     |   |   |

## 3. Pilih badan hukum – Legal Entities.

| ∰COU | <b>pa</b> supplie | erporta  | l       |              |          |                 |         |          |           |            | NOTIFICATIO | ons 7   Hi | ELP ~ |
|------|-------------------|----------|---------|--------------|----------|-----------------|---------|----------|-----------|------------|-------------|------------|-------|
| A    | Invoices          | Orders   | Busi    | ness Profile | Setup    | Service Sheets  | ASN     | Sourcing | Forecasts | Catalogues | Workers     | More       |       |
| Busi | ness Profile      | Legal Er | ntities | Information  | Requests | Performance Eva | luation |          |           |            |             |            |       |
| امم  |                   |          |         |              |          |                 |         |          |           |            |             |            |       |

### Legal Entities

| Create                                        | Searc                                     | ٩ 🖓 :     |
|-----------------------------------------------|-------------------------------------------|-----------|
| Legal Entity Name Invoice From Address Tax ID | Linked Payment Method Payment Information | Customers |
| Test Account                                  | Cheque                                    | Organon   |

4. Klik buat - Create.

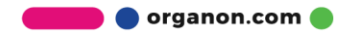

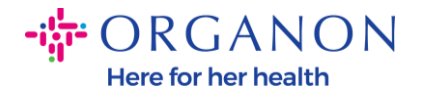

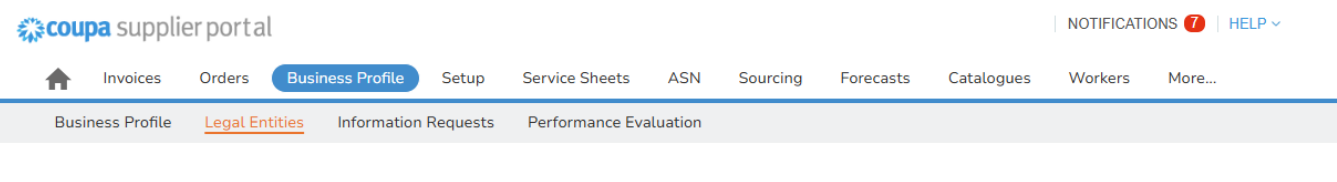

### Legal Entities

| Create                    |                       |                                      | Search          | Q 7 : |
|---------------------------|-----------------------|--------------------------------------|-----------------|-------|
| Legal Entity Name Invoice | e From Address Tax ID | Linked Payment Method Payment Inform | ation Customers |       |
| Test Account              |                       | Cheque                               | Organon         |       |

**5.** Lengkapi semua informasi yang diperlukan. Kolom yang bertanda asterisk (\*) wajib diisi. Setelah selesai, klik simpan - **Save**.

| egal Entity Name.                  | - 0                                       | Country/Region                         |   |
|------------------------------------|-------------------------------------------|----------------------------------------|---|
|                                    |                                           |                                        |   |
| Invoice From Address               | 5                                         |                                        |   |
| Please enter the address that y    | ou invoice from or the address where you  | receive posted and in-person payments. |   |
| <ul> <li>Country/Region</li> </ul> | <ul> <li>Address Line 1</li> </ul>        | Address Line 2                         |   |
|                                    | •                                         |                                        | Œ |
| • City                             | * State                                   | * Postcode                             |   |
|                                    |                                           |                                        |   |
| Invoice-From Code 🕠                |                                           |                                        |   |
|                                    |                                           |                                        |   |
|                                    |                                           |                                        |   |
| Shin From Addross                  |                                           |                                        |   |
| Please enter the physical addre    | ss that your goods are shipped from. This | can be a warehouse address.            | / |
|                                    |                                           |                                        |   |
|                                    |                                           |                                        |   |

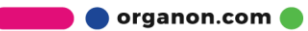

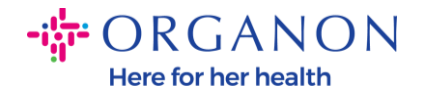

6. Setelah Anda mengklik Simpan, sebuah pop-up akan muncul, memberitahukan Anda bahwa Badan Hukum baru telah ditetapkan dan Anda akan memiliki kemungkinan untuk menutup sesi atau lanjutkan untuk menambahkan Metode Pembayaran baru.

Jika Anda memilih lanjutkan - **Continue**, silakan baca panduan Cara Mengelola Detail Bank Anda untuk mendapatkan dukungan.

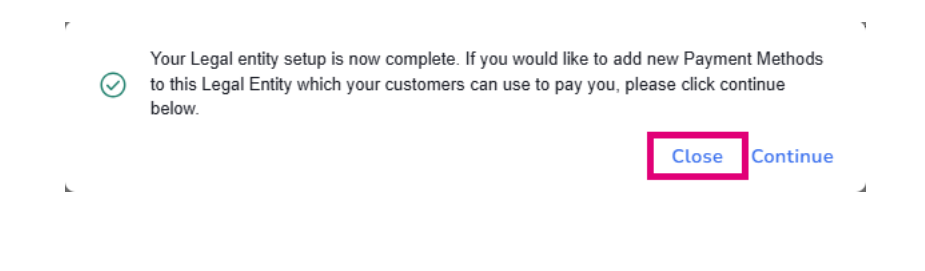

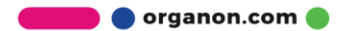